## Managing the Employer Account

This section will review how to manage the employee roster within the employer's account. You can access the employee roster by clicking "Employees" in the blue box on the left side of the employer's screen.

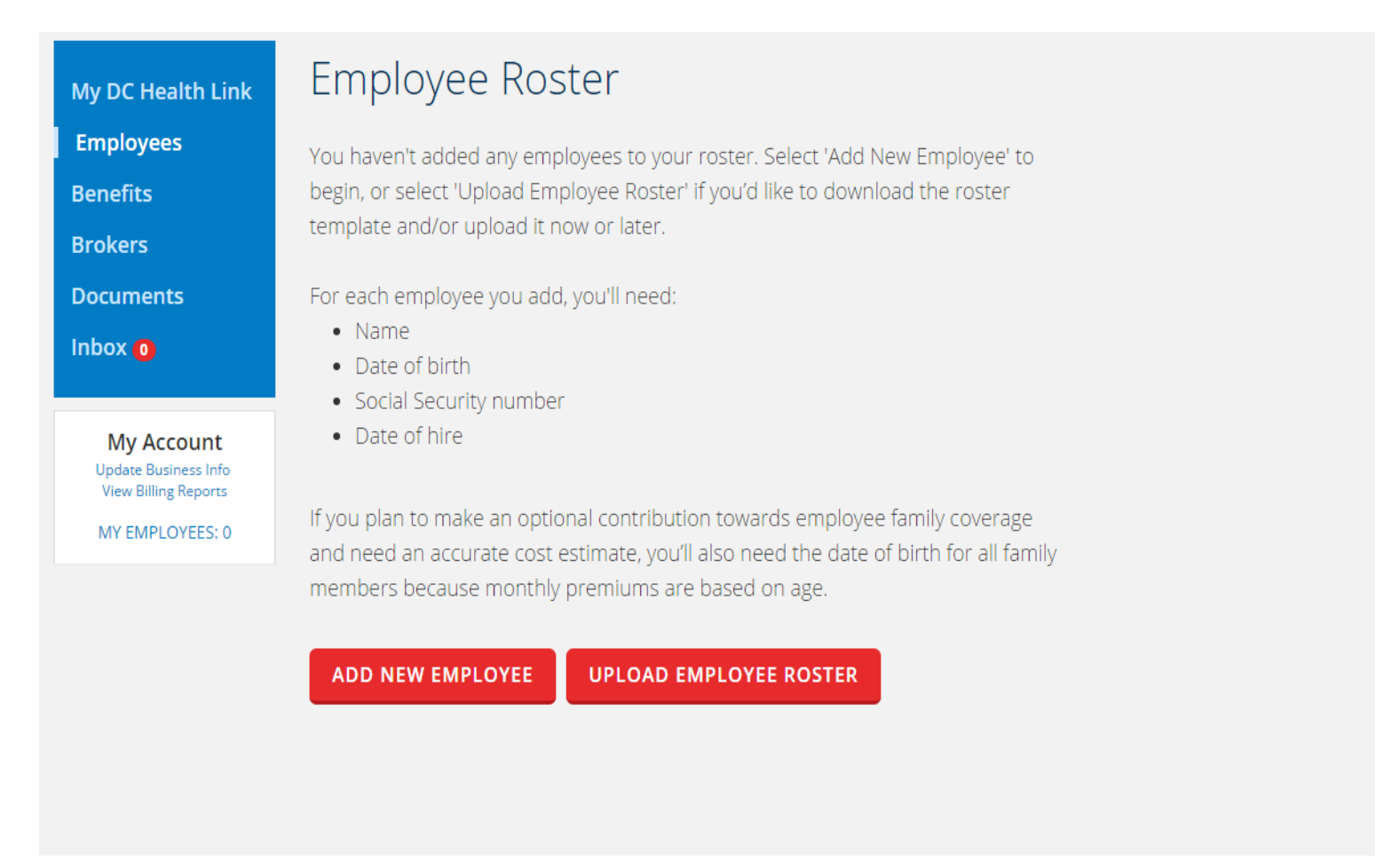

You can add employees one at a time by clicking "ADD NEW EMPLOYEE". Or you can click "UPLOAD EMPLOYEE ROSTER" to download the roster template or upload a completed roster. The roster template is also available on the "Forms" section on the homepage of www.dchealthlink.com.

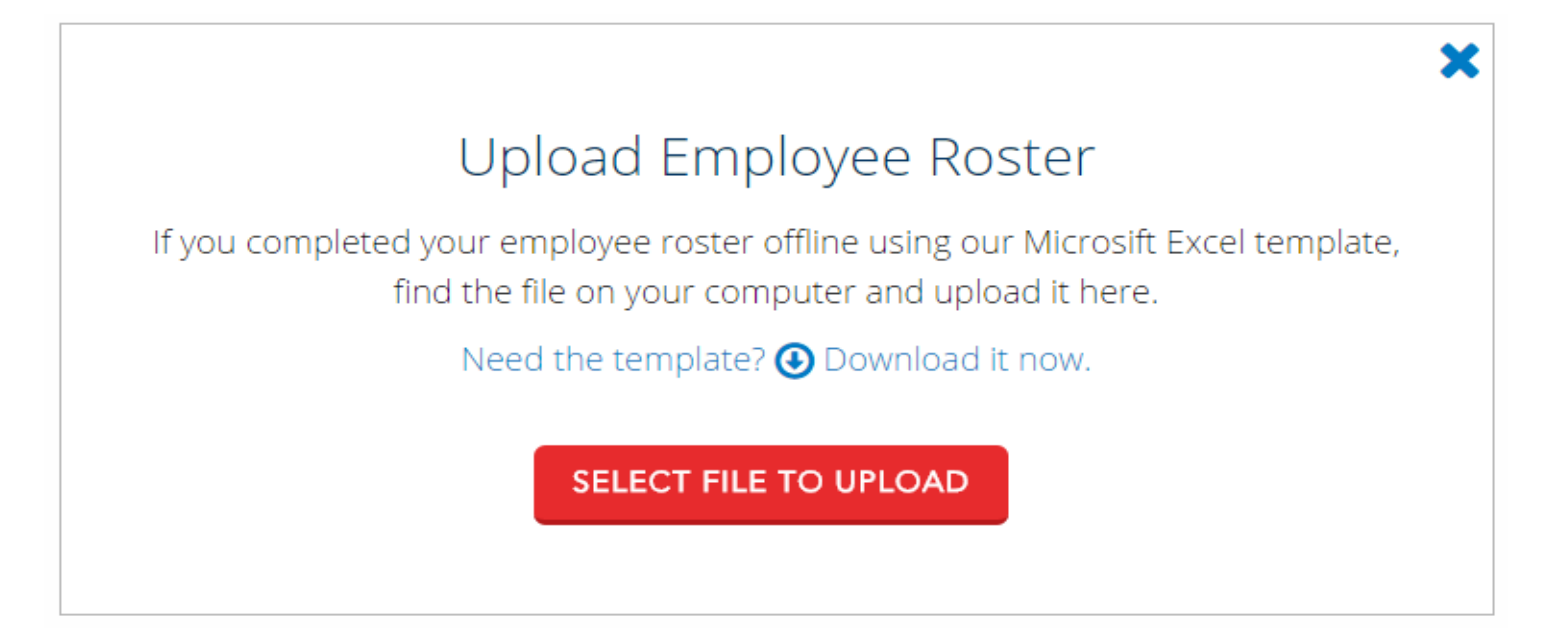

To download the roster template, click "Download it now"- This link will download a blank roster template to your computer. When you have completed the roster, click "Select File to Upload-" to select the location of the file you would like to upload. When adding employees to the csv file be sure to fill in all required fields and use the drop downs provided when necessary.

| Family ID #<br>(to match<br>family<br>members to<br>the EE)<br>(Optional)                                | Relationship<br>(EE, Spouse,<br>Domestic<br>Partner, or<br>Child)                                                                                       | Last Name                                                                                                    | First Name                                                                                                    | Middle<br>Name or<br>Initial<br>(Optional)                                                                                                | Suffix<br>(Optional)                                                                                                    |
|----------------------------------------------------------------------------------------------------|----------------------------------------------------------------------------------------------------|----------------------------------------------------------------------------------------------------|----------------------------------------------------------------------------------------------------|----------------------------------------------------------------------------------------------------|----------------------------------------------------------------------------------------------------|
| The <i>Family ID</i><br>column will<br>match family<br>members on the<br>roster together<br>by a number. | The<br><i>Relationship</i><br>column which<br>has a dropdown<br>will display an<br>option for<br>employee,<br>spouse,<br>domestic<br>partner, or child. | The <i>Last Name</i> ,<br><i>First Name</i><br>columns should<br>list the last<br>name and first<br>and not the<br>middle initial. | The <i>Last Name</i> ,<br><i>First Name</i><br>columns should<br>list the last<br>name and first<br>and not the<br>middle initial. | The <i>Middle</i><br><i>Name</i> or <i>Initial</i><br>column is where<br>you can add the<br>middle name or<br>initial to the<br>employee. | The <i>Middle</i><br><i>Name</i> or <i>Initial</i><br>column is where<br>you can add the<br>middle name or<br>initial to the<br>employee. |

Now we will display each Column on the employee roster template and the purpose of each, moving from left to right on the template. The Family ID column will match family members on the roster together by a number. This is only required if you are adding dependents to the roster. The Relationship column has a drop down that must be selected to indicate whether the person is an employee, spouse, domestic partner, or child. The Last name and first name columns should list the appropriate names in each field. Enter a middle initial or name in the next column, if desired. A suffix can also be added.

| Email Address                                                                                                    | SSN/TIN<br>(Required for EE)                                                                       | Date of Birth                                                                                                    | Gender                                                                                                    |
|----------------------------------------------------------------------------------------------------|----------------------------------------------------------------------------------------------------|----------------------------------------------------------------------------------------------------|----------------------------------------------------------------------------------------------------|
| The <i>Email</i><br><i>Address</i> column<br>is where you<br>would add the<br>employee's email<br>to where they<br>would like to<br>receive their invite<br>to enroll in<br>benefits | The <b>SSN/TIN</b> field<br>is where you<br>would add the<br>employee's social<br>security number. | The <b>Date of Birth</b><br>columns is used to<br>list the employee's<br>date of birth.<br>Please be sure to<br>use dashes (-) to<br>separate the<br>numbers). | The <b>Gender</b><br>column will have<br>drop downs to<br>select the type of<br>gender. The drop<br>down will list 2<br>options male or<br>female. |

An email address is required for each employee. Please be sure emails are pasted without formatting. This email address is where notices alerting employees they are able to make a plan selection will be sent. A social security number or Tax Identification Number is required for each employee. SSNs and TINs are not required for dependents. If an employee does not have an SSN or TIN, please reach out to DC Health Link for assistance. Please enter the date of birth for all employees and dependents. Use the drop down menu available in the next column to select the gender. This is a required field.

| Date of Hire                                                                                                  | Date of<br>Termination<br>(Optional)                                                                                | Is Business<br>Owner?                                                                                                    | Benefit Group<br>(Optional)                                                                                                    | Plan Year<br>(Optional)                                                                                                    |
|----------------------------------------------------------------------------------------------------|----------------------------------------------------------------------------------------------------|----------------------------------------------------------------------------------------------------|----------------------------------------------------------------------------------------------------|----------------------------------------------------------------------------------------------------|
| The <b>Date of</b><br><b>Hire</b> column<br>should list the<br>employees<br>dates that they<br>were hired on. | The <b>Date of</b><br><b>Termination</b><br>column is used<br>to add multiple<br>employees<br>termination<br>dates. | The <b>Business</b><br><b>Owner</b> column<br>is used to<br>define the<br>owner or in<br>most cases the<br>Point of<br>Contact for the<br>Business. This<br>column has a<br>drop menu that<br>will have 2<br>options yes or<br>no. | The <b>Benefit</b><br><b>Group</b> Column<br>will list the name<br>of the Benefit<br>Group the<br>employer<br>assigned when<br>the plan year<br>was published.<br>This information<br>may not be<br>available at the<br>time therefore it<br>is optional. | The <i>Plan Year</i><br>column will list<br>the year of the<br>plan that the<br>group is<br>enrolling in. This<br>field is optional<br>as well. |

Enter a date of hire for all employees. A date of termination can be entered when you are terminating an employee from the roster. An employee must have been already added to the roster for you to terminate them. Use the drop down menu to indicate whether this person is an owner.

Entering the benefit group here will automatically assign employees to the specified benefit group. Entering the Plan Year will help differentiate which benefit package to add employees to if multiple benefit packages of the same name exist.

| Address Kind                                                                                                    | Address Line                                                                                                    | City                                                                                      | State                                                                                       | Zip                                                                                             |
|----------------------------------------------------------------------------------------------------|----------------------------------------------------------------------------------------------------|-------------------------------------------------------------------------------------------|---------------------------------------------------------------------------------------------|-------------------------------------------------------------------------------------------------|
| (Optional)                                                                                                    | 1(Optional)                                                                                                    | (Optional)                                                                                | (Optional)                                                                                  | (Optional)                                                                                      |
| The <b>Address</b><br><b>Kind</b> column<br>has a drop<br>down menu<br>that will have<br>2 options. The<br>options are<br>Home or<br>Work. | The <b>Address</b><br><b>Line 1</b> column<br>will list the<br>street name of<br>the<br>employee's<br>home or work<br>address. | The <i>City</i><br>column is used<br>to list the city<br>of the<br>employee's<br>address. | The <b>State</b><br>column is<br>used to list the<br>state of the<br>employee's<br>address. | The <i>Zip</i><br>column is<br>used to list the<br>zip code of<br>the<br>employee's<br>address. |

If entering an address, please use the drop down menu to select the type of address (home or work) you are entering. The next lines are where you will enter the street name and number, city, state, and zip code.

| My DC Health<br>Link             | Employ                                                                | ree Ro                                                        | ster                                                           |                                                              |                                                                    | Employee Name, SSN                                                                   |                                                                                                    | ×                           | Search              |
|----------------------------------|-----------------------------------------------------------------------|---------------------------------------------------------------|----------------------------------------------------------------|--------------------------------------------------------------|--------------------------------------------------------------------|--------------------------------------------------------------------------------------|----------------------------------------------------------------------------------------------------|-----------------------------|---------------------|
| Employees<br>Benefits<br>Brokers | Select 'Add New<br>download or up<br>employee to a<br>When you're fir | w Employee'<br>bload the ros<br>benefit pack<br>hished with y | to continue<br>iter template<br>age you crea<br>iour roster, s | e building yo<br>e. If you ne<br>ated, scroll<br>select 'Ben | our roster, or<br>ed to edit inf<br>over the em<br>efits' in the b | select 'Upload Em<br>formation for an en<br>ployee's name and<br>plue menu bar to th | ployee Roster' if you're re<br>ployee, or if you're ready<br>select the pencil icon to<br>ne left to continue. | ady to<br>to ado<br>the rig | )<br>d your<br>ght. |
| Documents                        |                                                                       |                                                               |                                                                |                                                              |                                                                    |                                                                                      |                                                                                                    |                             |                     |
| Billing<br>Messages 😦            | Lange Add New Em                                                      | ployee 🖹 L                                                    | Jpload Employ                                                  | yee Roster                                                   | & Download                                                         | Employee Roster                                                                      | urrent Enrollment Status                                                                                       | A                           | .CTIVE 🗸            |
| SmallBiz Company                 | lvonne Basilio                                                        | 11/25/1976                                                    | 06/02/2008                                                     | No Accoun                                                    | t Linked                                                           | Benefits                                                                             |                                                                                                    | Û 🖋                         |                     |
| (Demo 2)                         | Dorsey Deady                                                          | 05/02/1992                                                    | 02/04/2015                                                     | No Accoun                                                    | t Linked                                                           | Benefits                                                                             |                                                                                                    | û 🖋                         |                     |
| View Enrollment<br>Reports       | Rosalind<br>Donelan                                                   | 05/28/1989                                                    | 10/15/2014                                                     | No Accoun                                                    | t Linked                                                           | Benefits                                                                             |                                                                                                    | Û 🖋                         |                     |
| MY                               | Leota Flagler                                                         | 01/22/1986                                                    | 12/31/2012                                                     | No Accoun                                                    | t Linked                                                           | Benefits                                                                             |                                                                                                    | Ô 🖋                         |                     |
| EMPLOYEES: 10                    | Jerald Ho                                                             | 11/06/1990                                                    | 04/19/2013                                                     | No Accoun                                                    | t Linked                                                           | Benefits                                                                             |                                                                                                    | Ô 🖋                         |                     |
|                                  | Paola Jungers                                                         | 04/03/1972                                                    | 07/17/2008                                                     | No Account                                                   | t Linked                                                           | Benefits                                                                             |                                                                                                    | û 🖍                         |                     |
|                                  | Krystina Roder                                                        | 12/03/1992                                                    | 04/01/2015                                                     | No Account                                                   | t Linked                                                           | Benefits                                                                             |                                                                                                    | Ô 🖋                         |                     |
|                                  | Clair Roussel                                                         | 06/04/1974                                                    | 02/10/2012                                                     | No Account                                                   | t Linked                                                           | Benefits                                                                             |                                                                                                    | ê 🖋                         |                     |

Once the spreadsheet is complete you can upload the roster to the account. You will see the total number of additions from the sheet to match the total number of employees you have. A key to understanding the status and enrollment status is located under the "Forms" section on DC Health Link, in the walkthrough guide titled "Employers Manage your Employee Roster".

### Employee Roster

× Search

Select 'Add New Employee' to continue building your roster, or select 'Upload Employee Roster' if you're ready to download or upload the roster template. If you need to edit information for an employee, or if you're ready to add your employee to a benefit package you created, scroll over the employee's name and select the pencil icon to the right. When you're finished with your roster, select 'Benefits' in the blue menu bar to the left to continue.

| Add New Emp         | oloyee 📔 U    | oload Employe | ee Roster 💧 Download E  | mployee Roster                            | ACTIVE 🗸 |
|---------------------|---------------|---------------|-------------------------|-------------------------------------------|----------|
| Employee Name       | Date of Birth | Date of Hire  | Employee Account Status | Benefit Package Current Enrollment Status |          |
| Ivonne Basilio      | 11/25/1976    | 06/02/2008    | No Account Linked       | Benefits                                  | ŵ 💉      |
| Dorsey Deady        | 05/02/1992    | 02/04/2015    | No Account Linked       | Benefits                                  | ŵ 💉      |
| Rosalind<br>Donelan | 05/28/1989    | 10/15/2014    | No Account Linked       | Benefits                                  | iii 🖋    |

To edit an employee's information once you have added them to the roster, click on the pencil icon. Click the pencil icon. To terminate an employee from the roster, click the trashcan icon.

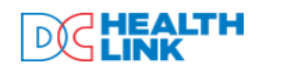

| FIRST NAME<br>Sarah          | MIDDLE NAME                 | LAST NAME<br>Allen          | SUFFIX       |
|------------------------------|-----------------------------|-----------------------------|--------------|
| DATE OF BIRTH<br>04/05/1990  | SOCIAL SECURITY 390-40-9234 | ◯ MALE                      | FEMALE       |
| HIRE DATE<br>04/08/2010      | OWNER?                      | DC Location                 |              |
| ADDRESS                      |                             | Home Address                |              |
| ADDRESS LINE 1<br>158 1st St |                             | ADDRESS LINE 2              |              |
| стү<br>Washington            | DC                          | Ŧ                           | ZIP<br>20036 |
| home                         |                             | Email<br>sallen@yopmail.com |              |

Here you can edit an employee's demographic information and add or edit information for family members. Once an employee has created their account, you will not be able to edit the date of birth, social security number, and date of hire. To confirm the information, click "update employee".

| My DC Health                                                                       | Employee Roster Employee Name, SSN                                                                                                    | ×                                                                       | Search                |
|------------------------------------------------------------------------------------|----------------------------------------------------------------------------------------------------|-------------------------------------------------------------------------|-----------------------|
| Link<br><u>Employees</u><br>Benefits<br>Brokers                                    | Select 'Add New Employee' to continue building your roster, or select 'Upload Employee Roster<br>download or upload the roster template. If you need to edit information for an employee, or if y<br>employee to a benefit package you created, scroll over the employee's name and select the pe<br>When you're finished with your roster, select 'Benefits' in the blue menu bar to the left to conti | ' if you're ready t<br>ou're ready to ad<br>ncil icon to the ri<br>nue. | o<br>Id your<br>Ight. |
| Billing<br>Messages (2)                                                            | Add New Employee I Upload Employee Roster Download Employee Roster                                                                                                    | ¢<br>nt Status                                                          | ACTIVE 🗸              |
| SmallBiz Company<br>(Demo 2)<br>Update Business Info<br>View Enrollment<br>Reports | Ivonne Basilio 11/25/1976 06/02/2008 No Account Linked Benefits   Enter termination date to remove Dorsey Deady<br>(termination date must be within the past 60 days) Image: Construction date must be within the past 60 days) Image: Construction date must be within the past 60 days)                                                                                                    | nate Employee                                                           | Cancel                |
| MY<br>EMPLOYEES: 10                                                                | Rosalind Donelan 05/28/1989 10/15/2014 No Account Linked Benefits Su Mo Tu We Th                                                                                                    | Fr Sa                                                                   |                       |
|                                                                                    | Leota Flagler     U1/22/1986     12/31/2012     No Account Linked     Benefits     1       Jerald Ho     11/06/1990     04/19/2013     No Account Linked     Benefits     4     5     6     7     8                                                                                                    | 2 3 ···· · · · · · · · · · · · · · · · ·                                |                       |
|                                                                                    | Paola Jungers     04/03/1972     07/17/2008     No Account Linked     Benefits     11     12     13     14     15       Krystina Roder     12/03/1992     04/01/2015     No Account Linked     Benefits     18     19     20     21     22                                                                                                    | 16 17 m /                                                               |                       |
|                                                                                    | Clair Roussel     06/04/1974     02/10/2012     No Account Linked     Benefits       Alden Slav     11/04/1986     08/28/2014     No Account Linked     Benefits                                                                                                    | 30 31                                                                   |                       |
|                                                                                    | Loran Tan. 04/28/1972 07/07/2009 No Account Linked Benefits                                                                                                    |                                                                         |                       |

To terminate an employee from the roster, hover over the employee's name and click on the trashcan icon. Enter the last day of employment and click "Terminate Employee". Their coverage will end the last day of the month in which the termination occurred. Alternately, you can terminate employees by uploading a new employee roster and including a date of termination for the desired employee.

# Employee Roster Key

#### **Employee Account Status**

- No Account Linked The Employee is eligible for employer sponsored coverage but has not yet logged into their account and linked to their employer
- Account Linked The Employee is eligible for employer sponsored coverage, has created an account, and has linked to their employer

#### **Current Enrollment Status**

- Enrolled Employee selected a plan
- Terminated Employee's coverage ended due to QLE
- Waived Employee waived coverage
- Blank Employee has not made a plan selection or waived coverage

Here is a key to the employee roster.

Under the Status Column, an employee's status will read "No Account Linked" or "Account Linked." If an employee has not logged into their DC Health Link account, the status will read "No Account Linked". If they have, it will read "Account Linked". Brokers are only able to complete actions on behalf of an employee once they have Linked to the roster.

The Enrollment Status will tell you if an employee has made their plan selection, terminated, waived coverage, or has not yet taken the necessary actions.

# Employee Roster Key (cont.)

**Renewal Enrollment Status** 

- Auto-Renewing Employee will be auto-renewed into the next PY
- Enrolling Employee made an active plan selection
- Waiving Employee is waiving coverage for the upcoming PY

Once the renewal Plan Year begins, the "Renewal Enrollment Status" column on the roster replaces the "Current Enrollment Status" column.

### Employee Roster

X Search

Plan Match Tool

Select 'Add New Employee' to continue building your roster, or select 'Upload Employee Roster' if you're ready to download or upload the roster template. If you need to edit information for an employee, or if you're ready to add your employee to a benefit package you created, scroll over the employee's name and select the pencil icon to the right. When you're finished with your roster, select 'Benefits' in the blue menu bar to the left to continue.

| Add New Employee |                  |                 | Download Employee Roster   |                               | r                   |                                 |        |       |
|------------------|------------------|-----------------|----------------------------|-------------------------------|---------------------|---------------------------------|--------|-------|
| Employee<br>Name | Date of<br>Birth | Date of<br>Hire | Employee<br>Account Status | Benefit<br>Package            | Termination<br>Date | Current<br>Enrollment<br>Status |        |       |
| Judith Blue      | 10/15/1956       | 09/02/2000      | Employment<br>Terminated   | Medical<br>enrollment<br>2018 | 03/31/2018          | Terminated<br>(Health)          | Rehire | COBRA |
| Jon Brown        | 08/29/1984       | 06/10/2015      | Employment<br>Terminated   | Medical<br>enrollment<br>2018 | 09/29/2017          |                                 | Rehire | COBRA |
| ludith           |                  |                 | Employment                 | Medical                       |                     |                                 |        |       |

To add an employee to COBRA/DC Continuation, filter by "Terminated" and click on the COBRA button next to the employee's name.

| 🛃 Add Nev                | v Employee       | 🖹 Upload        | 🖹 Upload Employee Roster 🛛 🔕 Download En |                               | mployee Roster      |                                 |        | TERMINATED |
|--------------------------|------------------|-----------------|------------------------------------------|-------------------------------|---------------------|---------------------------------|--------|------------|
| Employee<br>Name         | Date of<br>Birth | Date of<br>Hire | Employee<br>Account Status               | Benefit<br>Package            | Termination<br>Date | Current<br>Enrollment<br>Status |        |            |
| Judith Blue              | 10/15/1956       | 09/02/2000      | Employment<br>Terminated                 | Medical<br>enrollment<br>2018 | 03/31/2018          | Terminated<br>(Health)          | Rehire | COBRA      |
| Employment<br>03/31/2018 | t Termination    | Date:           | COBRA/Continuati                         | ion Effective Date:           | 04/01/2             | 018                             | Submit |            |
| Jon Brown                | 08/29/1984       | 06/10/2015      | Employment<br>Terminated                 | Medical<br>enrollment<br>2018 | 09/29/2017          |                                 | Rehire | COBRA      |
|                          |                  |                 |                                          | n a1!1                        |                     |                                 |        |            |

The COBRA/DC Continuation effective date will already be prepopulated based on the termination date enter into the system. Once you have submitted the information, the COBRA/DC Continuation information will be transmitted to the carrier.

#### Employee Roster

Employee Name, SSN

🗙 🛛 Search

Select 'Add New Employee' to continue building your roster, or select 'Upload Employee Roster' if you're ready to download or upload the roster template. If you need to edit information for an employee, or if you're ready to add your employee to a benefit package you created, scroll over the employee's name and select the pencil icon to the right. When you're finished with your roster, select 'Benefits' in the blue menu bar to the left to continue.

| Add New Employee Employee Roster |                  |                 |                            |                            |                              |     |  |
|----------------------------------|------------------|-----------------|----------------------------|----------------------------|------------------------------|-----|--|
| Employee<br>Name                 | Date of<br>Birth | Date of<br>Hire | Employee Account<br>Status | Benefit Package            | Current Enrollment<br>Status |     |  |
| Judith Blue                      | 10/15/1956       | 09/02/2000      | Cobra Linked               | Medical enrollment<br>2018 | Enrolled (Health)            | ŵ 🥟 |  |
| Mark <mark>Schultz</mark>        | 08/01/1985       | 05/11/2015      | Account Linked             | Medical enrollment<br>2018 | Enrolled (Health)            | Ē 🖋 |  |
| Jon Smith                        | 08/29/1983       | 06/10/2015      | Account Linked             | Medical enrollment<br>2018 | Enrolled (Health)            | Ē 🖉 |  |
|                                  |                  |                 |                            |                            |                              |     |  |

Plan Match Tool

3 out of 3

Once you have submitted the information, the COBRA/DC Continuation information will be transmitted to the carrier and the employee account status on the employee roster will display as COBRA Linked. For more information about COBRA/DC Continuation, please see our walkthrough guide titled "Enrolling in COBRA" located under the employers section on DC Health Link.

| My DC Health                                                         | Business               | Business Info    |                     |                  |          |                             |     |  |  |  |
|----------------------------------------------------------------------|------------------------|------------------|---------------------|------------------|----------|-----------------------------|-----|--|--|--|
| Link                                                                 | Point of Contact       | - Employer Staff |                     |                  |          |                             |     |  |  |  |
| Employees                                                            | First Name             | Last Name        | Email               | Phone            | Status   | Rem                         | ove |  |  |  |
| Benefits                                                             | Pobossa                | Tostor           | tester@company.com  | (202) EEE 1212   | Is Activ | e ہوں۔                      |     |  |  |  |
| Brokers                                                              | REDELLA                | Tester           | rtester@company.com | (202) 555-1212   | Linked   | Ш                           |     |  |  |  |
| Families                                                             | Add Employer Sta       | ff Role          |                     |                  |          |                             |     |  |  |  |
| Documents                                                            |                        |                  |                     |                  |          |                             |     |  |  |  |
| Billing                                                              | Employer Inform        | ation            |                     |                  |          |                             |     |  |  |  |
| Messages 3                                                           | legal name<br>R Tester | DBA              | FE<br>39            | IN*<br>9-0284028 | Lin      | nited Liability Corporation | ~   |  |  |  |
| R Tester<br>Update Business Info<br>View Enrollment<br>Reports<br>MY | Office Loc             | ations           |                     |                  |          |                             |     |  |  |  |
| EMPLOYEES: 3                                                         | ADDRESS                |                  | Primary             | Ŧ                |          |                             | Ŵ   |  |  |  |

Employers and brokers can also give employees access to employer accounts by assigning "employer staff roles". They would be designated as the point of contact for the group and you can have more than one staff person assigned to an employer account. Click on update business info, then "add employer staff role"

| Health | Busines              | s Into             |                        |                        |              |    |                             |    |    |    |      |
|--------|----------------------|--------------------|------------------------|------------------------|--------------|----|-----------------------------|----|----|----|------|
|        | Point of Contac      | t - Employer Staff |                        |                        |              |    |                             |    |    |    |      |
| es     | First Name           | Last Name          | Email                  | Phone                  |              | St | atus                        |    |    |    | Remo |
|        |                      |                    |                        |                        |              | Is | Activ                       | e  |    |    | Role |
|        | Rebecca              | Tester             | rtester@company.com    | (202) 555-1212         |              | Li | nked                        | -  |    |    | Ш    |
|        | Add Employer S       | Staff              |                        |                        |              |    |                             |    |    |    |      |
|        | FIRST NAME *<br>Mark |                    | LAST NAME *<br>Schultz | LAST NAME *<br>Schultz |              |    | DATE OF BIRTH *<br>8/1/1985 |    |    |    |      |
|        |                      |                    |                        |                        | O Aug • 1985 |    |                             | T  | 0  |    |      |
|        | SAVE Car             | ncel               |                        |                        | Su           | Мо | Tu                          | We | Th | Fr | Sa   |
|        |                      |                    |                        |                        |              |    |                             |    | 1  | 2  | 3    |
|        |                      |                    |                        |                        | 4            | 10 | 6                           | 7  | 15 | 9  | 10   |
|        |                      |                    |                        |                        | 18           | 12 | 20                          | 21 | 22 | 23 | 24   |
|        |                      |                    |                        |                        |              |    |                             |    |    |    |      |

Enter the employee's demographic information and Save.

| My DC Health                                                             | Business Info                     |            |                       |                   |                     |                  |  |  |  |
|--------------------------------------------------------------------------|-----------------------------------|------------|-----------------------|-------------------|---------------------|------------------|--|--|--|
| Link                                                                     | Point of Contact - Employer Staff |            |                       |                   |                     |                  |  |  |  |
| Employees                                                                | First Name                        | Last Name  | Fmail                 | Phone             | Status              | Remove           |  |  |  |
| Benefits                                                                 | i ii se ivanic                    | Luse Munic | Linan                 | THONE             | Is Active           | Role             |  |  |  |
| Brokers                                                                  | Rebecca                           | Tester     | rtester@company.com   | ו (202) 555-1212  | Linked              | 逆                |  |  |  |
| Families                                                                 | Mark                              | Schultz    | markschultz@rtester.e | com               | ls Active<br>Linked | 圃                |  |  |  |
| Documents                                                                | Add Employer St                   | aff Role   |                       |                   |                     |                  |  |  |  |
| Billing                                                                  |                                   |            |                       |                   |                     |                  |  |  |  |
| Messages 🔒                                                               | Employer Inform                   | nation     |                       |                   |                     |                  |  |  |  |
| R Tester                                                                 | LEGAL NAME<br>R Tester            | DBA        | FI<br>3               | ein*<br>9-0284028 | Limited Liabilit    | ty Corporation 🔹 |  |  |  |
| Update Business Info<br>View Enrollment<br>Reports<br>MY<br>EMPLOYEES: 3 | Office Loc                        | ations     |                       |                   |                     |                  |  |  |  |
|                                                                          |                                   |            |                       |                   |                     |                  |  |  |  |
|                                                                          | ADDRESS                           |            | Primary               | Ŧ                 |                     | Ŵ                |  |  |  |

This will give anyone listed under the point of contact employer staff access to the employer account.

| My DC Health                                                             | Business Info          |                                   |                         |                    |                     |               |  |  |  |  |  |  |
|--------------------------------------------------------------------------|------------------------|-----------------------------------|-------------------------|--------------------|---------------------|---------------|--|--|--|--|--|--|
| Link                                                                     | Point of Contact       | Point of Contact - Employer Staff |                         |                    |                     |               |  |  |  |  |  |  |
| Employees                                                                | First Name             | Last Name                         | Email                   | Phone              | Status              | Remove        |  |  |  |  |  |  |
| Benefits                                                                 | Debesse                | Tastar                            |                         | - /2020 FFF 1212   | Is Active           |               |  |  |  |  |  |  |
| Brokers                                                                  | REDECCA                | Tester                            | rtester@company.com     | 11 (202) 555-1212  | Linked              |               |  |  |  |  |  |  |
| Families                                                                 | Mark                   | Schultz                           | markschultz@rtester.com |                    | ls Active<br>Linked | 创             |  |  |  |  |  |  |
| Documents                                                                | Add Employer St        |                                   |                         |                    |                     |               |  |  |  |  |  |  |
| Billing                                                                  | Add Employer Sta       |                                   |                         |                    |                     |               |  |  |  |  |  |  |
| Messages 3                                                               | Employer Inforn        | nation                            |                         |                    |                     |               |  |  |  |  |  |  |
| R Tester                                                                 | legal name<br>R Tester | DBA                               | F                       | ein*<br>39-0284028 | Limited Liability   | Corporation - |  |  |  |  |  |  |
| Update Business Info<br>View Enrollment<br>Reports<br>MY<br>EMPLOYEES: 3 | Office Location        |                                   |                         |                    |                     |               |  |  |  |  |  |  |
|                                                                          |                        |                                   |                         |                    |                     |               |  |  |  |  |  |  |
|                                                                          | ADDRESS                |                                   | Primary                 | $\nabla$           |                     | Ŵ             |  |  |  |  |  |  |

If you would like to remove a point of contact, please select the trash can icon next to their name and click on okay to confirm

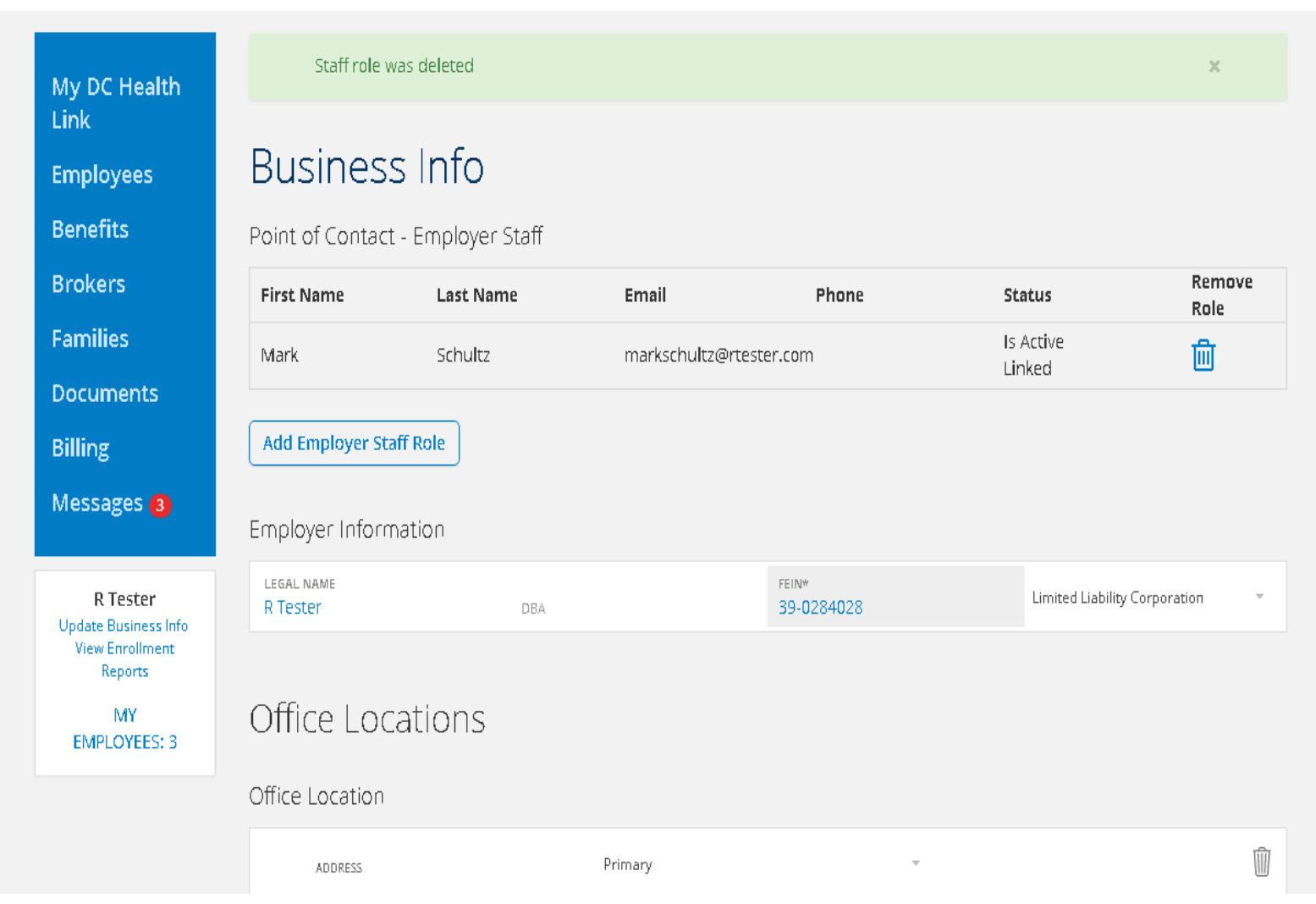

This will terminate their access and you will receive a confirmation notice. For more information about managing employer points of contact, please see our walkthrough guide titled "Managing Employer Points of Contact" located under the employers section on DC Health Link.